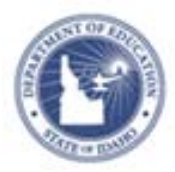

### Schoolnet: Verifying Your Roster

Learn how to verify your roster and submit requested changes to the school clerk.

### **Verify Your Roster**

As a teacher, you may be periodically required to verify the accuracy of your student rosters. You can only verify rosters for sections for which you are the primary teacher. Note that if you are a secondary teacher for a section, you have the option to remove the section from your view.

1. From the Start Page, at the top right of the screen, click **My** Account

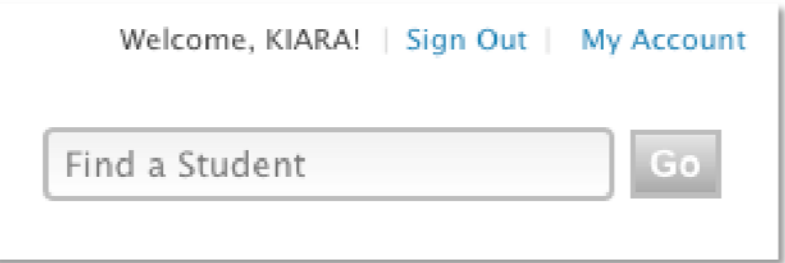

2. On the **My Settings**: My Roles and Operations page, click the **Sections & Rosters** tab

| es and<br>erations | Personal<br>Information                                                                             | Email and<br>Notification                                                                   | Change<br>Password       | Sections<br>& Rosters |             |              |                                                            |
|--------------------|----------------------------------------------------------------------------------------------------|---------------------------------------------------------------------------------------------|--------------------------|-----------------------|-------------|--------------|------------------------------------------------------------|
| rrent Yes<br>Order | ar   All Years   201<br>Section                                                                     | 0-2011   2009-                                                                              | 2010                     |                       | Roster      | Status       | Actions                                                    |
| 1                  | ADVISORY MS<br>Grade(s):<br>School:<br>Year:<br>Primary Teacher:<br>Department:<br>Content Area(s): | (9007) – Steve<br>06 – 08<br>Anderson Middl<br>2011–2012<br>Steventon, KIAR<br>Local Credit | nton:0<br>le School<br>A |                       | 22 Students | Not Verified | Verify student roster<br>Request removal of entire section |

- 3. To verify each section's roster, click **Verify student roster** in the Actions column
- 4. On the Verify Roster page for a section, review the student list
- For each student who does not belong on this section's roster, click X Request Removal
- 6. Enter a removal reason and/or the appropriate teacher name if you have that information, then click **Submit**

The student's name will appear crossed out on your roster and marked as "Pending Removal" until the school clerk reviews the request and updates the SIS.

7. To add a student missing from this section's roster, click **Request Addition** 

| Williams, GIAVANNA                   | Request Removal                        |
|--------------------------------------|----------------------------------------|
| Request Addition                     |                                        |
| ✓I have verified the roster and real | quested adds and drops as appropriate. |

 On the Request Addition page, enter the student's name in Last, First format and Student ID if you have it, then click Submit

The student's name will appear on your roster marked as "Pending Addition" until the school clerk reviews the request and updates the SIS.

9. At the bottom of the Verify Roster page, check I have verified the roster and requested adds and drops as appropriate.

PEARSON

10. Then click Submit.

#### ALWAYS LEARNING

Copyright © 2013 Pearson

## **Request Removal of a Section**

If you do not teach a section listed on your **My Settings: Sections & Rosters** page, or if the entire roster is incorrect for that section, submit a request to remove the section. The section will continue to appear on your Sections & Rosters page until the school clerk verifies and submits the removal from the SIS.

- 1. On the Sections & Rosters tab, find the section that needs to be removed
- 2. In the Actions column on the row for the section to be removed, click **Request removal of entire section**

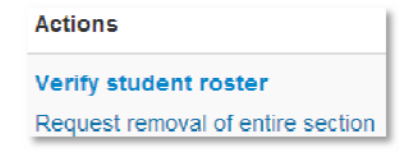

- 3. On the window that appears, choose the appropriate reason for removal
- 4. Add an explanation as needed

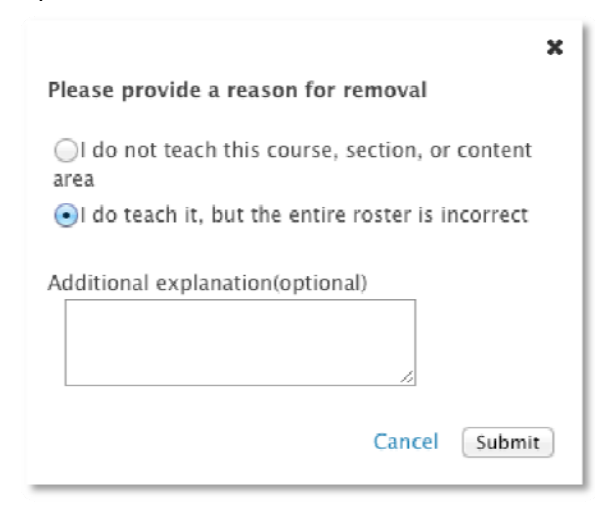

5. Then click Submit

#### **Request a Section**

If you are a primary or secondary teacher for a section that is not listed on the Sections & Rosters tab of your My Settings page, request access for that section. Your requested section will not appear on your Sections & Rosters page until your request has been reviewed and approved by an administrator.

- 1. On the Sections & Rosters tab, scroll to the bottom of the page
- 2. Select Click here
- 3. On the My Settings: Search for Sections page, select your school, department, and grade level from the menus

# My Settings: Search for Sections

Find current year Sections (to which you want to be assigned) using any of the criteria below:

| School:              | Anderson Middle School 💠    |
|----------------------|-----------------------------|
| Department:          | Language Arts \$            |
| Grade:               | 07 ‡ to 07 ‡                |
| Teacher Name:        | – Last Name, First Nar      |
| Course:              | - Section ID # or Cour      |
| ☑Only show selection | ions with students enrolled |
| Search Cancel        |                             |

- 4. Enter a teacher name or course number to narrow the results
- 5. Check **Only show selections with students enrolled** to narrow the results by current enrollment
- 6. Click **Search** to get a list of sections based on your search criteria
- 7. Check the section or sections to request access
- 8. Click Request to submit your request
- 9. Review the list of requested sections that appears, then click **Request Sections** to confirm your request